## How to print QR code?

Step 1: Head over to **All Features** Tab at the top of the website 
Under **Future** list, click on **vimiForm**.

| w vimigo                                    | All Features                                                                                                    | ~                                                                                                    |                                                                                                    |                                                                                                    | What's new!                                                                                                    | B 🗿 🚛 |
|---------------------------------------------|----------------------------------------------------------------------------------------------------|----------------------------------------------------------------------------------------------------|----------------------------------------------------------------------------------------------------|----------------------------------------------------------------------------------------------------|----------------------------------------------------------------------------------------------------|-------|
| © My vimi<br>☆ Profile<br>☆ vimiRoadmap 2.0 | Rewards     vimi6ool 2.0 Settings     vimi6ool 2.0 Settings     vimi7eam 2.0 Settings     vimi7eam 2.0 Settings     vimi7eam 2.0 Settings     vimi7eam 2.0 Settings     vimi7eamplates     vimi7eamplates     vimi7eamplates     vimi8evends     vimi8evends     vimi8eve | <sup>™</sup> Future<br>★ vimiChallenge<br>☆ vimiChallenge<br>☆ vimiChallenge<br>☆ vimiBoadmap 2.0<br>☆ vimiBoadmap Point<br>☆ vimiBoadmap Point<br>☆ vimiBoadmap Point<br>☆ vimiBoadmap Point<br>☆ vimiBoadmap<br>☆ vimiBoadmap<br>↔ vimiBoadmap<br>↔ vimiBoadmap<br>↔ | Action  Action  Actio | i son:<br>☆ teoderboord 2.0<br>Future<br>vimiKnowledge<br>vimiChallenge<br>feam Challenge<br>vimiRoadmap 2.0<br>vimiRoadmap Points<br>vimiBadae | <ul> <li>Company</li> <li>☆ Company Profile</li> <li>Locations</li> <li>Reopie Management</li> <li>☆ Peopie</li> <li>☆ Assign Peopie</li> <li>☆ Onboarding</li> <li>☆ Department</li> </ul> |       |
|                                             |                                                                                                    |                                                                                                    |                                                                                                    | /imiClass<br>/imiReview<br>/imiForm                                                                                                    | Ste                                                                                                    | ep 1  |

Step 2: vimiForm page. □ Click **View Response**.

| ) V<br>Ho | miForm                         |          |           |                                    |                          |                    |                  |                                          |        |
|-----------|--------------------------------|----------|-----------|------------------------------------|--------------------------|--------------------|------------------|------------------------------------------|--------|
|           | vimiForm<br>Create New vimForm | ٠        |           |                                    |                          |                    | All Stotus 🖌     | Search                                   | filter |
|           | NAME                           | LOCATION | TITLE     | DESCRIPTION                        |                          | STATUS             | DATE<br>CREATED  | ACTION                                   |        |
|           | Vimigo 4.0<br>Feedback<br>form | WHO      | Customer  | Fill in the fee<br>DATE<br>CREATED | dback for improve        |                    | 16th Sep<br>2023 | View Posponse EdR<br>Disoble Print Pryor |        |
|           |                                |          | Published | 16th Sep<br>2023                   | View Response<br>Disable | Edit<br>Frint Pyer | -                | Step 2                                   |        |

## Step 3: Click Print Flyer.

| Vimigo 4.0 Fee<br>Home > vimiPorm > Cust | dback form | ı      |         |       |                 |         |                |        |     |
|------------------------------------------|------------|--------|---------|-------|-----------------|---------|----------------|--------|-----|
| Customer Feed                            | back       | Step 3 |         |       |                 |         | Search by Name |        | 184 |
| VISIT DATE                               | VET THE    | NAME   | CONTACT | DARK. | AREA OF STATING | 1046.00 | ULDI           | ASDASD |     |
| 0 visitors                               |            |        |         |       |                 |         |                |        |     |
|                                          |            |        |         |       |                 |         |                |        |     |

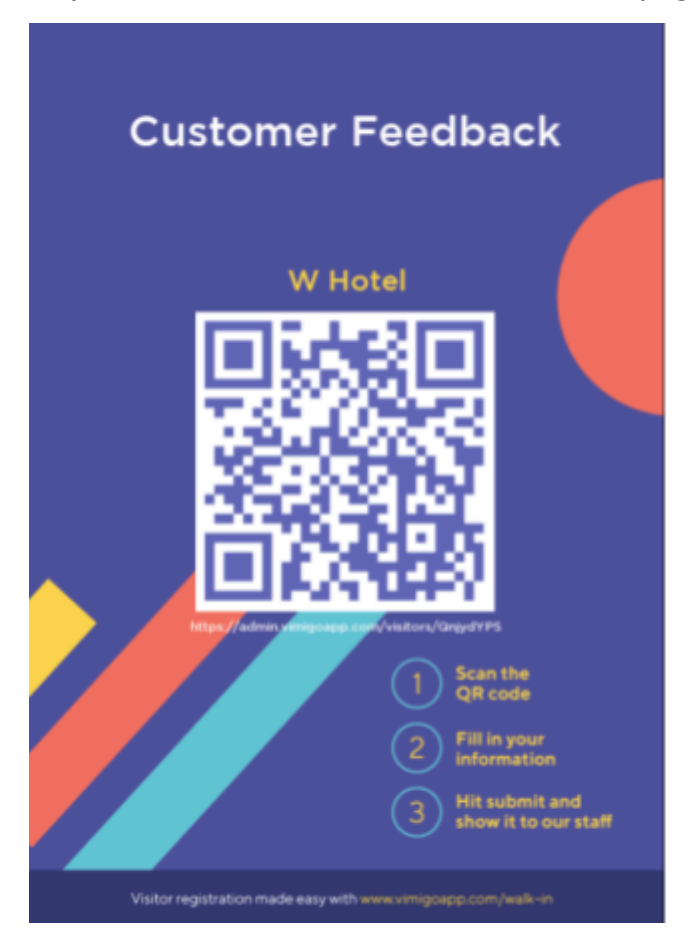

Step 4: You will be directed to the new tab page.

## First Options:

Right click on the picture > Click Save Image As... > Print it out.

## Second Options:

Use the keyboard **shortcut key (Ctrl + P)** on a PC or **(Command + P) on an Apple** computer to open the print window.